## **New/Replacement Device Enrollment for Smartphone or Tablet**

- 1. Head to the UC Davis Health Duo website here: LINK
- 2. Select Health.

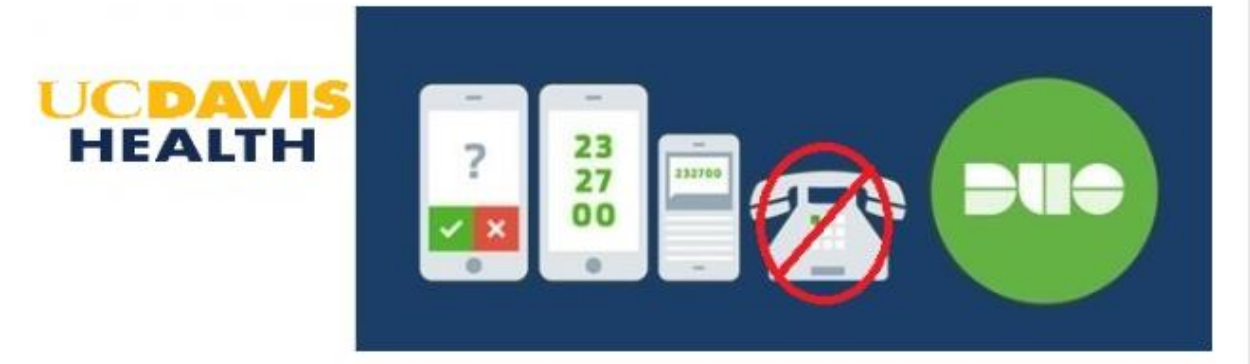

\*\*UC Davis Health will no longer be offering a phonecall back as a way to authenticate.\*\* Please enroll your device to use'PUSH'authentication by clicking the Health and Campus enrollment circles below.

UC Davis Health has incorporated Duo Security as a multi-factor authentication solution to access EPCS, Office 365, VPN, HS Apps, and other applications from off-site locations. DUO helps to verify identification by combining username and password (something you know) with cell phone (something you have). This ensures that you are the person trying to access your account. To request a token for access, contact the Technical Operations Center: 4-HELP (916-734-4357).

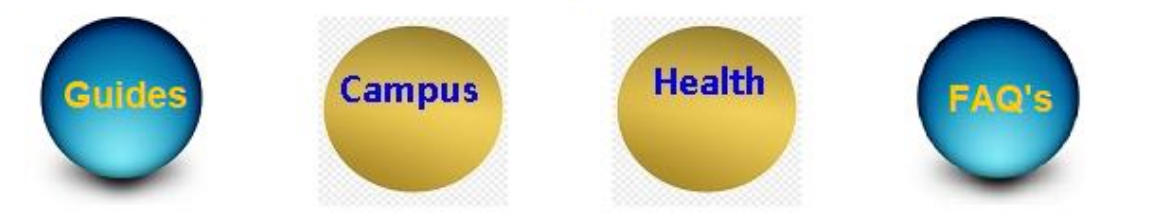

3. Enter your UC Davis email address and click Next.

| UCDAVIS<br>HEALTH |                |
|-------------------|----------------|
| Single Sign-On    |                |
| Email Address     |                |
| r@ucdavis.edu     |                |
| Next              |                |
|                   |                |
|                   |                |
|                   | Secured by Duo |

4. Enter your UC Davis Health password (Citrix/Computer login. Not your email password.), then click **Log in**.

| UCDAVIS<br>HEALTH |                |
|-------------------|----------------|
| Single Sign-On    |                |
| @ucdavis.edu edit |                |
| Password          |                |
|                   |                |
|                   |                |
| Log in            |                |
|                   |                |
|                   |                |
|                   | Secured by Duo |

5. Select how you would like to verify your device. Recommend Text Message passcode if using a replacement or upgraded device. A Duo Push would only work if you had your current device and still had the DUO app installed.

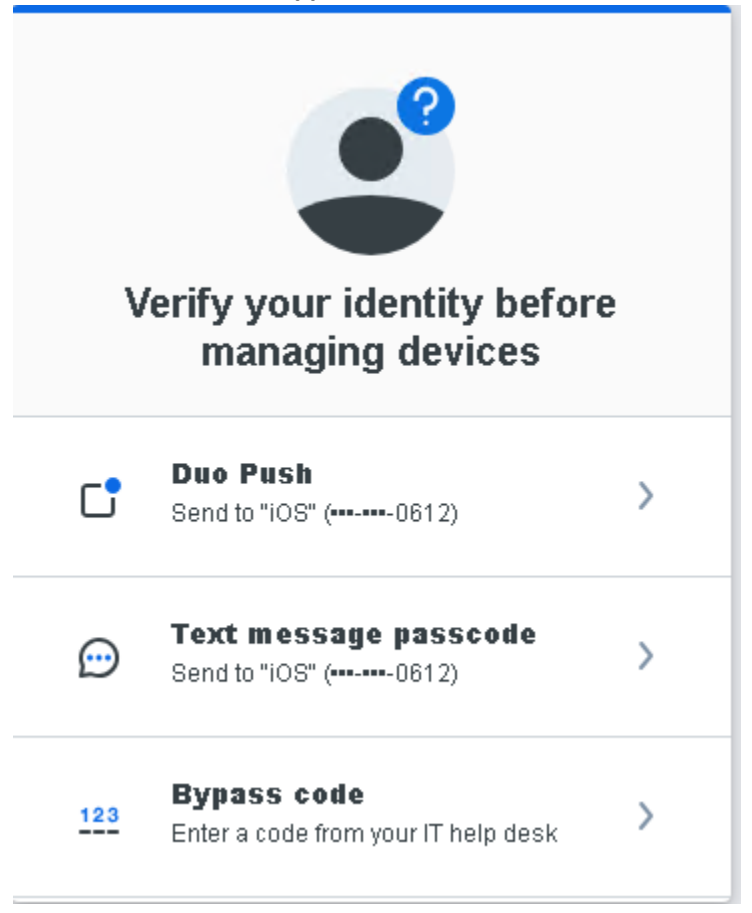

6. Click Send a passcode.

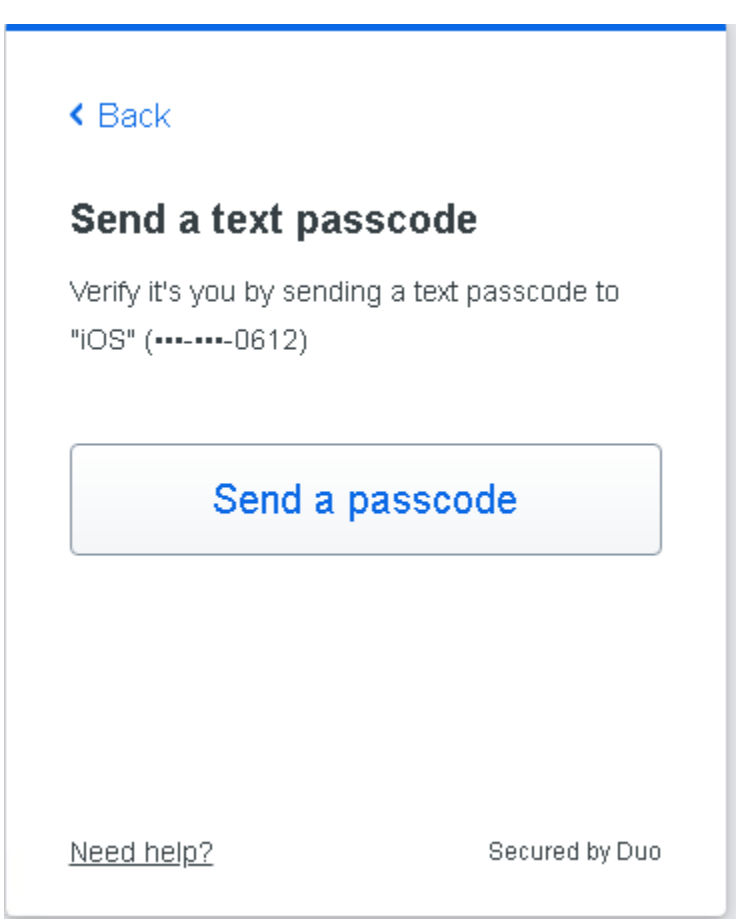

7. Enter the passcode that was sent to your device via text message. Click Verify.

## < Back

## Enter your passcode

Verify it's you by entering the passcode sent in a text to "iOS" (----0612).

| Pass | code |
|------|------|
|------|------|

- - - - - - -

Verify

Send a new passcode

Need help?

Secured by Duo

8. Click I have a new phone if you are re-enrolling an upgraded or replaced phone. If you are adding a second device, please proceed to step 15.

| UCDAVIS<br>HEALTH |                                                                       |      |                                                                    | Log out |
|-------------------|-----------------------------------------------------------------------|------|--------------------------------------------------------------------|---------|
|                   | IOS<br>IOS<br>I-0612<br>Apple IPhone 13 Pro Max<br>I have a new phone | Edit | Add a device<br>Log in faster with Touch ID, Duo Push,<br>and more |         |

9. Click Get started.

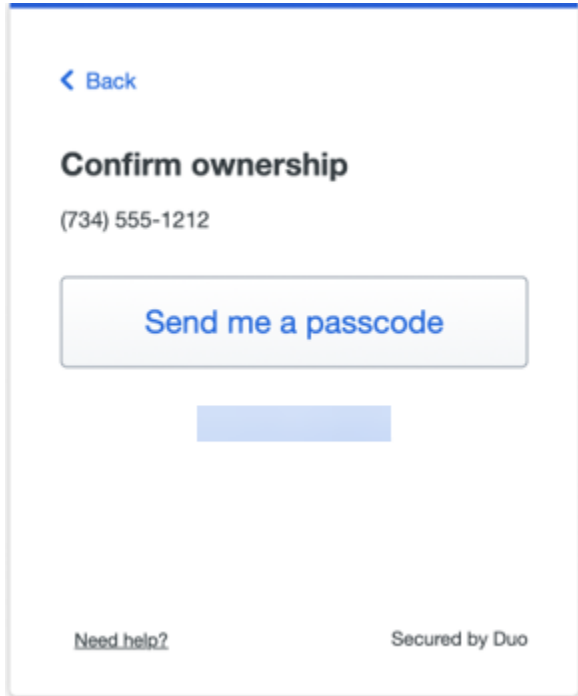

10. Confirm ownership and click **Send me a passcode**.

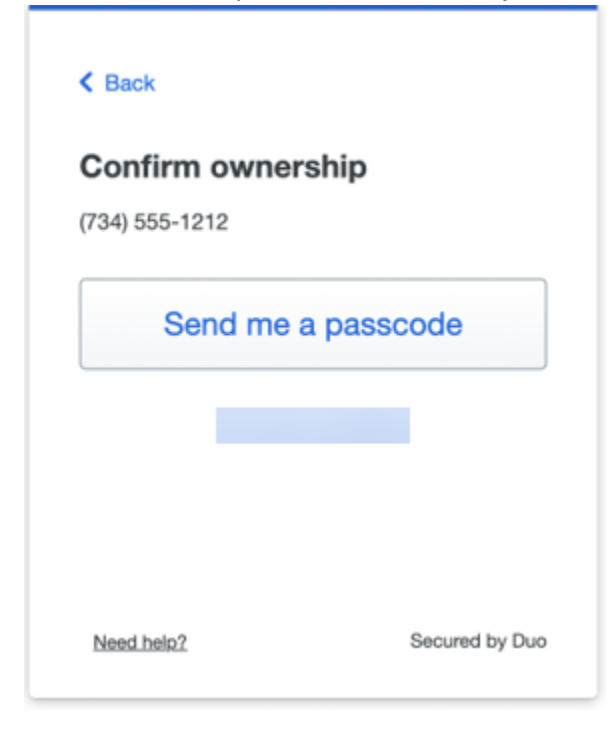

11. Enter the passcode that was sent to your phone via text message and click **Verify**.

| < Back                                      | Close 🗙              |
|---------------------------------------------|----------------------|
| Passcode sent                               |                      |
| Enter the two-factor auti<br>sent to 6-0612 | hentication passcode |
|                                             |                      |
| Ver                                         | rify                 |
| Send a new                                  | / passcode           |
| Need help?                                  | Secured by Duo       |

12. If you haven't already installed the DUO Mobile app from the App Store (iPhone) or Google Play (Android) click **Next**. This window will time out after a few minutes. If this happens you will need

to start back at the beginning of the process. Recommend downloading the DUO app before continuing.

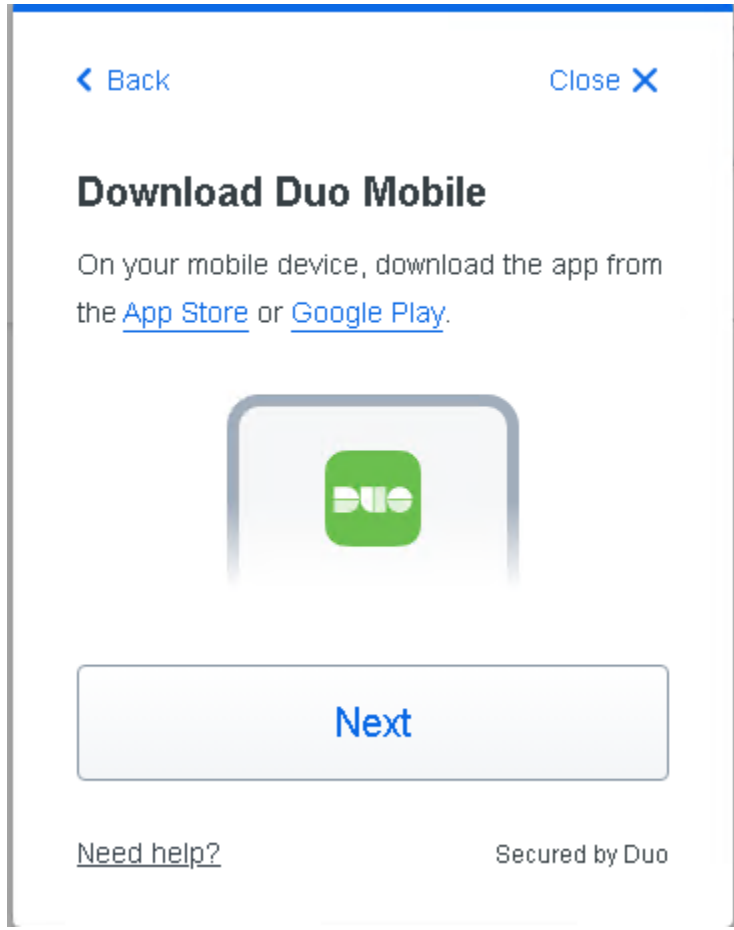

13. Open your Duo Mobile app. Click the **Add +** on the top right to scan the QR code. Select **use QR code**. This will open your camera on your device to scan the QR code. Click **Done** when finished.

<image><text><section-header><text><text><image><text>

14. You have successfully enrolled your replacement or upgraded device. Click Continue.

|                                            | S                                                        |
|--------------------------------------------|----------------------------------------------------------|
| Added Due                                  | o Mobile                                                 |
| You can now use Di<br>push notification se | uo Mobile to log in using a<br>nt to your mobile device. |
| Since you added                            | a phone number, you                                      |
| can also use tex                           | ct messages.                                             |
| can also use tex                           | ct messages.                                             |
| can also use tex                           | ct messages.                                             |

## Adding a Tablet or iPad device

15. Click Add a device.

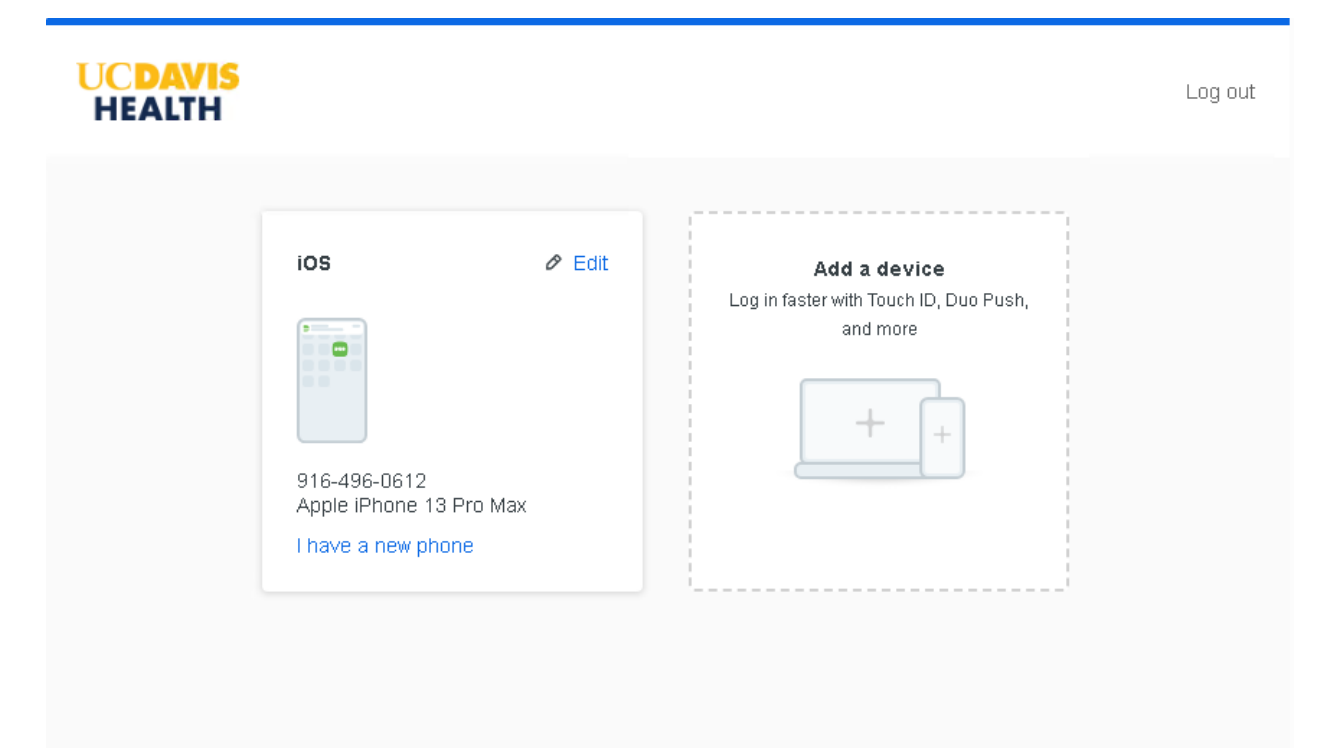

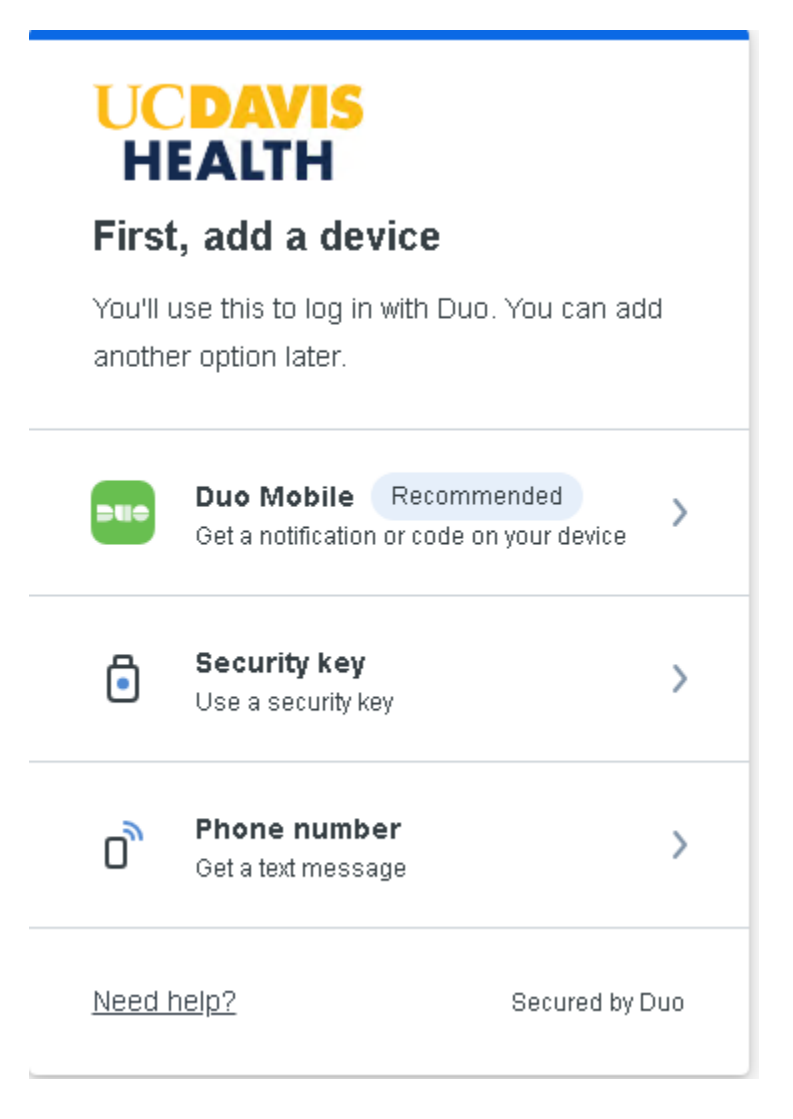

17. Click I have a tablet.

| < Back                                                    | Close 🗙                         |
|-----------------------------------------------------------|---------------------------------|
| Enter your phone nu<br>You'll have the option to log in v | <b>mber</b><br>with Duo Mobile. |
| Country code Phone num                                    | iber                            |
| Example: "201-555-5555"                                   |                                 |
| Continue                                                  |                                 |
| I have a tablet                                           |                                 |
| Need help?                                                | Secured by Duo                  |

18. Download the DUO Mobile app to your device and click next.

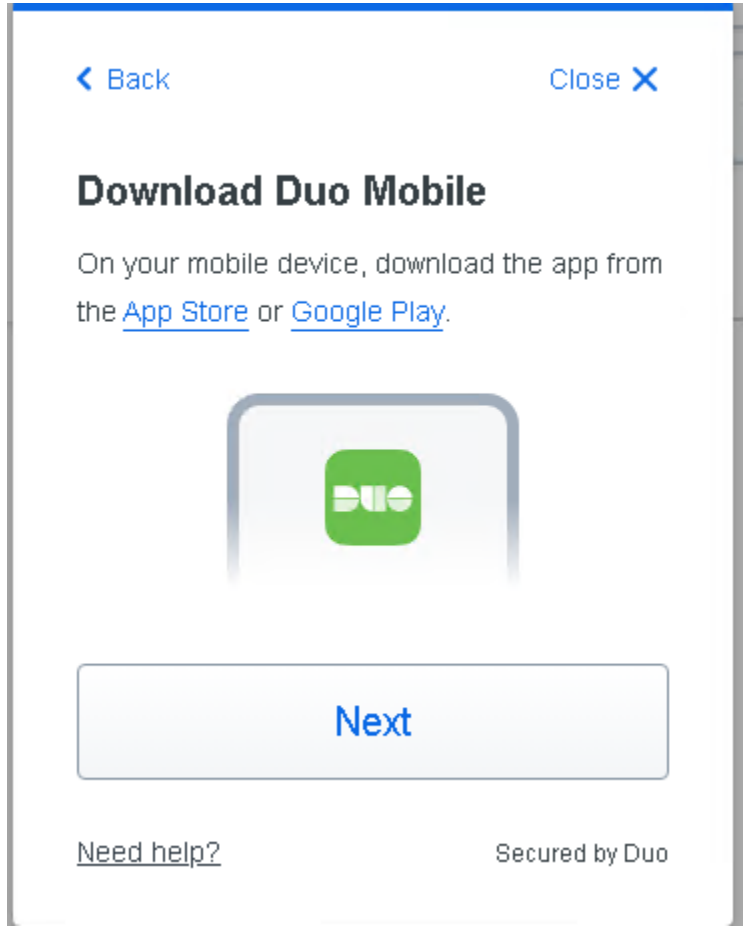

19. Open the Duo mobile app on your device and select the **Add+** to scan the QR code to add the UC Davis Health account to your account list.

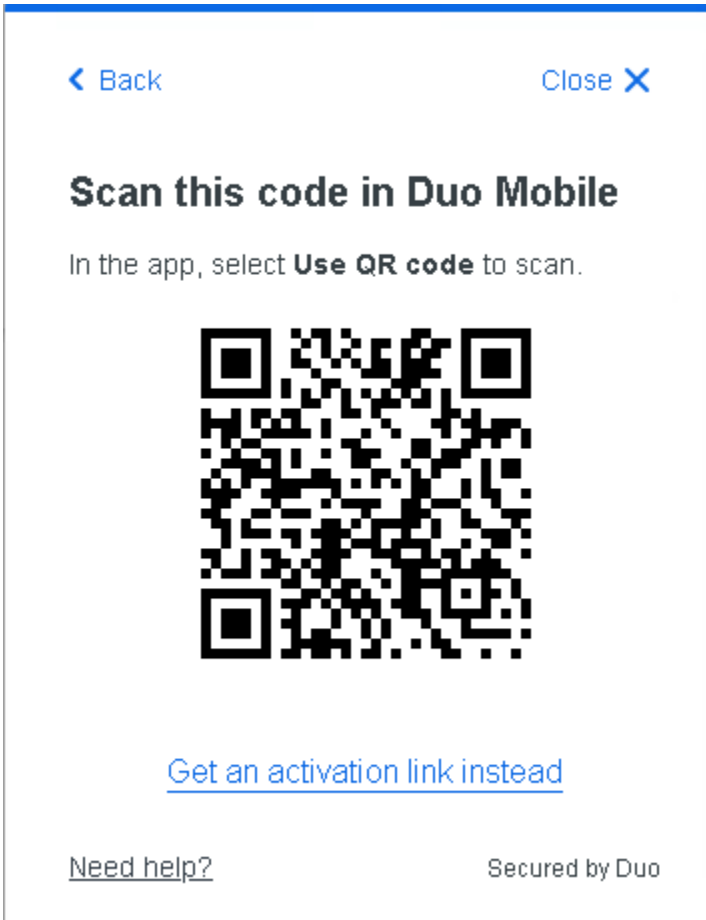

20. You have now added a new device. Click **Continue** to finish.

| Added Duo                                                                                     | Mobile |
|-----------------------------------------------------------------------------------------------|--------|
| /ou can now use Duo Mobile to log in using a<br>oush notification sent to your mobile device. |        |
| Cor                                                                                           | ntinue |
|                                                                                               |        |
|                                                                                               |        |
|                                                                                               |        |